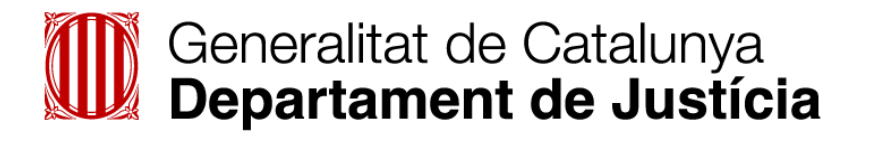

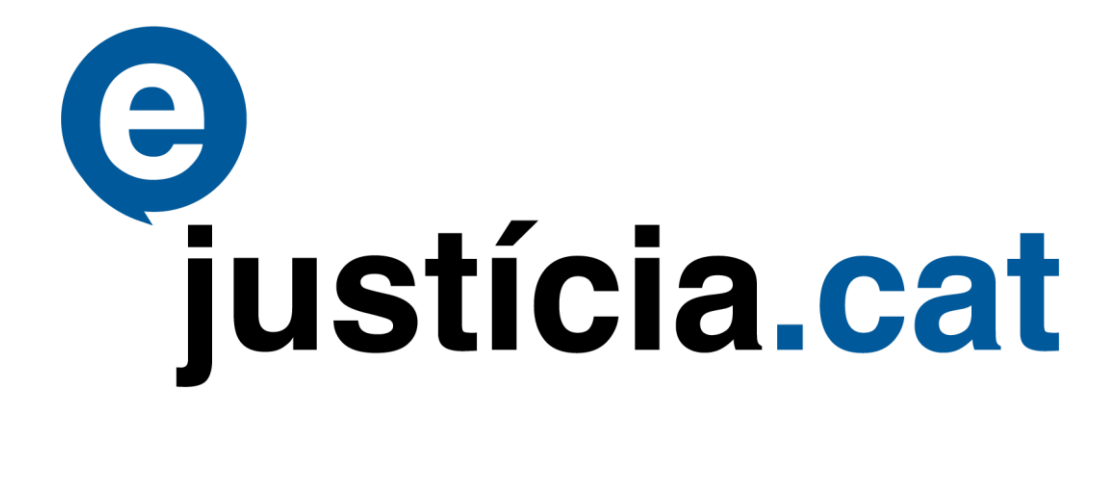

# Presentació telemàtica d'escrits

Guia per als nous operadors jurídics

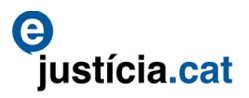

# ÍNDEX

| 1. Introducció                                        | 3  |
|-------------------------------------------------------|----|
| 1.1. Per què aquesta guia i quin objectiu té?         | 3  |
| 1.2. A qui s'adreça aquesta guia?                     | 3  |
| 2. Accés i funcionalitat del mòdul RED                | 3  |
| 3. Funcionalitats de la pantalla de les opcions       | 4  |
| 4. Selecció del mòdul RED i presentació d'escrits     | 5  |
| 5. Alta d'escrits                                     | 5  |
| 5.1. Incorporació dels documents electrònics          | 7  |
| 6. Consultes                                          | 12 |
| 6.1. Consulta d'escrits generats                      | 12 |
| 6.2. Consulta d'escrits pendents de lliurar           | 13 |
| 7. Annexos                                            | 14 |
| 7.1. Servei de suport                                 | 14 |
| 7.2. Manual i vídeos de formació                      | 14 |
| 7.3. Extranet del professional                        | 15 |
| 7.4. Accés al portal                                  | 15 |
| 7.5. Com anomenar els fitxers que s'han d'incorporar? | 15 |

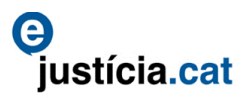

# 1. Introducció

#### 1.1. Per què aquesta guia i quin objectiu té?

Els objectius d'aquesta guia són els següents:

Familiaritzar els usuaris nous amb l'ús de les funcionalitats bàsiques de l'aplicació d'ejustícia.cat (ejcat) de registre d'escrits i documents (RED).

Aconseguir que els usuaris disposin dels coneixements necessaris per realitzar correctament les operacions més importants i bàsiques del seu dia a dia.

L'objectiu no és substituir el manual de RED, accessible des de l'enllaç de l'extranet:

http://administraciojusticia.gencat.cat/web/.content/home/serveis\_als\_professionals/extranet/inf ormacio\_general/formacio/manual\_e\_j\_cat\_operadors\_juridics.pdf

El manual conté la informació per poder realitzar correctament totes les operacions disponibles a l'aplicació. Aquesta guia, en canvi, és un resum del manual, perquè només ofereix la informació imprescindible perquè els nous usuaris puguin començar a utilitzar l'aplicació.

#### 1.2. A qui s'adreça aquesta guia?

Aquesta guia s'adreça als diversos col·lectius d'operadors jurídics que comencin a utilitzar l'aplicació informàtica de registre d'escrits i documents i que volen disposar d'una eina de consulta abreujada i ràpida sobre les funcionalitats bàsiques de l'aplicació.

#### 2. Accés i funcionalitat del mòdul RED

El mòdul de registre d'escrits i documents (RED) permet presentar escrits de tràmit, és a dir, escrits que tinguin un procediment de destinació del qual se'n pot conèixer número, any, jutjat i tipus de procediment. S'està treballant per tenir disponible aviat l'adaptació del mòdul RED per a la presentació d'escrits quan el procediment de destinació encara no hagi estat creat, com per exemple els escrits personant-se.

Els tipus d'escrits que es poden presentar des de l'extranet del professional contra una unitat judicial concreta depèn del sistema de gestió processal que faci servir la unitat judicial de destinació. El mòdul RED ja ofereix automàticament a l'usuari les opcions disponibles de presentació segons la unitat de destinació seleccionada.

Per tal de fer ús de les opcions del mòdul de registre d'escrits i documents s'ha d'accedir a l'extranet del professional:

http://administraciojusticia.gencat.cat/ca/serveis\_als\_professionals/extranet/

Aquí hi ha tota la informació necessària per als diferents operadors jurídics. D'entre els diversos enllaços disponibles a l'extranet podem destacar:

> Portal on cal accedir per fer la presentació d'escrits:

https://ejcat.justicia.gencat.cat/IAP

Servei de suport:

http://administraciojusticia.gencat.cat/ca/serveis\_als\_professionals/extranet/informacio\_ general/suport\_consultes\_i\_incidencies/

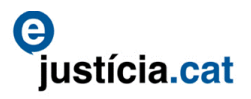

Un cop superat el procés de validació, s'accedeix a la pantalla principal, tal com mostra la *Imatge 1 Pantalla d'entrada a l'extranet del professional*, que pot variar segons el tipus de col·lectiu al qual pertanyi l'usuari.

| IAP 2 - Extranet del professional - Mozilla Firefox                                                          |                                                                                   |                 |                  |            |           |                                             |                     |                      |
|----------------------------------------------------------------------------------------------------|-----------------------------------------------------------------------------------|-----------------|------------------|------------|-----------|---------------------------------------------|---------------------|----------------------|
| A https://prepro                                                                                             | https://preproduccio.ejcat.justicia.gencat.cat/IAP/AppJava/portal.do?reqCode=main |                 |                  |            |           |                                             |                     |                      |
| Generalitat de Catalunya<br>Departament de Justicia<br>Extranet del Professional Outronation de Justicia.cat |                                                                                   |                 |                  |            |           |                                             |                     |                      |
|                                                                                                    |                                                                                   | Demandes        | Escr.no presenta | its Sol.no | liurades  |                                             |                     |                      |
| » Novetats                                                                                                   |                                                                                   | Demandes pr     | esentades        |            |           |                                             |                     |                      |
| Aplicacions                                                                                                  |                                                                                   | ✓ Sol·licitud   | Data presentació | Tipus      | Registre  | Assumpte                                    | Jutjat destí        | Procediment - Secció |
| » Presentació                                                                                                | de demandes                                                                       | 201600080976    | 15/07/2016       | Telemàtica | Girona    | Demanda Social 9/2017                       | vPSD S0C 03 G1r0n4  | Pendent d'incoar     |
| » Presentació                                                                                                | d'Escrits                                                                         | 201600080871    | 23/06/2016       | Telemàtica | Barcelona | Demanda Social Declaratius (BCN) 11613/2016 | Pendent de repartir |                      |
| Serveis                                                                                                    |                                                                                   | 201600080870    | 23/06/2016       | Telemàtica | Barcelona | Demanda Social Declaratius (BCN) 11612/2016 | Pendent de repartir |                      |
| » Adreces d'I                                                                                                | nterès                                                                            | 201600080869    | 23/06/2016       | Telemàtica | Barcelona | Demanda Social Declaratius (BCN) 10/2017    | JS0c 01 B4rc3l0n4   | Pendent d'incoar     |
| » Lexnet                                                                                                    |                                                                                   | 201600080861    | 22/06/2016       | Telemàtica | Barcelona | Demanda Social Declaratius (BCN) 11610/2016 | Pendent de repartir |                      |
| w Justícia Gra                                                                                               | tuïta                                                                             | 201600080860    | 22/06/2016       | Telemàtica | Barcelona | Demanda Social Declaratius (BCN) 15/2017    | JS0c 08 B4rc3l0n4   | Pendent d'incoar     |
| " Susticia are                                                                                               | land                                                                              | 201600080859    | 22/06/2016       | Telemàtica | Barcelona | Demanda Social Declaratius (BCN) 11611/2016 | Pendent de repartir |                      |
| Suport                                                                                                    |                                                                                   | 201600000205    | 16/02/2016       | Telemàtica | Girona    | Demanda Social 7/2016                       | Pendent de repartir |                      |
| » Contactar                                                                                                  |                                                                                   | 201600000150    | 09/02/2016       | Telemàtica | Girona    | Demanda Social 1/2016                       | vPSD S0C 01 G1r0n4  | Pendent d'incoar     |
| LexCat                                                                                                    |                                                                                   | 201600000149    | 09/02/2016       | Telemàtica | Barcelona | Executòria Social Executòries (BCN) 3/2016  | JS0c 23 B4rc3l0n4   | Pendent d'incoar     |
|                                                                                                    | Manual and                                                                        | 201600000120    | 08/02/2016       | Telemàtica | Sabadell  | Demanda Social 1/2016                       | JS0c 01 S4b4d3ll    | Pendent d'incoar     |
| LawCat                                                                                                    | Normativa                                                                         | 201600000095    | 28/01/2016       | Presencial | Barcelona | Demanda Social Declaratius (BCN) 14/2016    | JS0c 04 B4rc3l0n4   | Pendent d'incoar     |
| LexCat                                                                                                    | català                                                                            | 20160000037     | 21/01/2016       | Telemàtica | Barcelona | Demanda Social Declaratius (BCN) 1/2016     | JS0c 04 B4rc3l0n4   | Pendent d'incoar     |
|                                                                                                    | cuturu                                                                            | 13 elements - P | àgina 1 de 1     |            |           | «< 1 > »                                    |                     |                      |
| Traductor                                                                                                    |                                                                                   |                 |                  |            |           |                                             |                     |                      |
| Traducció automàtica<br>de focuments<br>Calendari « Gener 2018 »                                             |                                                                                   |                 |                  |            |           |                                             |                     |                      |
| <                                                                                                    |                                                                                   |                 |                  |            |           |                                             |                     | >                    |

Imatge 1 Pantalla d'entrada a l'extranet del professional

# 3. Funcionalitats de la pantalla de les opcions

A a la dreta de la capçalera hi ha les dades d'identificació de l'usuari i es pot entrar a **Opcions**.

Si es fa clic a **Opcions**, s'obre la pantalla de les opcions que es veu a la *Imatge 2 Pantalla Opcions del menú superior dret*, on es pot escollir quines pestanyes de les que hi ha disponibles es volen veure al full principal d'entrada, configurar l'idioma de les pantalles, escollir un canal de comunicació per rebre els missatges i veure les dades personals.

| IAP 2 - Extranet del professional - Mozilla Firefox – 🗖 💌                                                                                                    |                                                                                                    |                                                                                                  |  |  |
|----------------------------------------------------------------------------------------------------|----------------------------------------------------------------------------------------------------|--------------------------------------------------------------------------------------------------|--|--|
| https://preproduccio.ejcat.justicia.qencat.cat/IAP/AppJava/config.do                                                                                                    |                                                                                                    |                                                                                                  |  |  |
| Image: Second and Comparison of Comparison of Compariso |                                                                                                    |                                                                                                  |  |  |
|                                                                                                    | Configuració del portal                                                                                                 |                                                                                                  |  |  |
| » Novetats                                                                                                    | Llistes actives:                                                                                                    | Demandes presentades M Escrits no presentats M Lista de sol.licituds no presentades              |  |  |
| Aplicacions                                                                                                    | Idioma:                                                                                                    | : Català y                                                                                       |  |  |
| » Presentació de demandes                                                                                                    | Canal de comunicació:                                                                                                   | Correu electrònic v prova@prova.com                                                              |  |  |
| » Presentació d'Escrits                                                                                                    | * Els missatges enviats pel canal de comunicació seleccionat són únicament informatius, no tenen validesa jurídica i no |                                                                                                  |  |  |
| serveis                                                                                                    |                                                                                                    | eximeixen de l'accés als apartats del portal del professional on apareix la informació complerta |  |  |
| » Adjeces d Interes                                                                                                    | Dades personals                                                                                                    |                                                                                                  |  |  |
| » Justícia Gratuïta                                                                                                    | Nom:                                                                                                    | ProcVr8d0r Cognoms: d3 Pr0v3s                                                                    |  |  |
| Suport                                                                                                    | Correu electronic:                                                                                                    | usuan@acc.cat                                                                                    |  |  |
| » Contactar                                                                                                    |                                                                                                    | Surt Desa                                                                                        |  |  |
| LexCat                                                                                                    |                                                                                                    |                                                                                                  |  |  |
| LexCat Normativa<br>estatal en<br>català                                                                                                    |                                                                                                    |                                                                                                  |  |  |
| Traducció automàtica<br>de documents<br>Calendari « Febrer 2018 »<br>Dl. Dt. Ds. Dj. Dv. Ds. Dg.                                                                                                    |                                                                                                    |                                                                                                  |  |  |

Imatge 2 Pantalla Opcions del menú superior dret

Aquesta pantalla i les seves funcions són comunes a tots els mòduls de l'extranet.

Cal recordar que els missatges enviats pel canal de comunicació seleccionat en aquesta pantalla, com tots els missatges generats pels diferents mòduls d'Ejcat, no

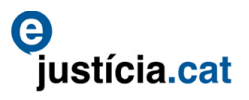

tenen validesa jurídica i no eximeixen d'accedir als apartats del portal del professional on apareix la informació completa.

### 4. Selecció del mòdul RED i presentació d'escrits

Per accedir al mòdul de presentació d'escrits s'ha d'escollir l'opció **Presentació d'escrits** del menú esquerre. Un cop feta la selecció, s'obre la pantalla del mòdul RED, *Imatge 3 Pantalla del mòdul de presentació d'escrits (mòdul RED)*, amb les opcions **Alta escrits**, per presentar escrits; l'opció **Consultes**, que **consisteix** amb la **Consulta d'escrits generats**, que permet cercar i consultar els escrits generats per l'usuari, i la **Consulta d'escrits pendents de Iliurar**, que permet cercar i consultar els escrits sobre els quals s'ha iniciat el procediment de presentació però, per decisió de l'usuari, encara no s'han lliurat i estan disponibles per al moment en què l'usuari decideixi fer el lliurament. Tots apareixen remarcats en vermell a la *Imatge 3 Pantalla del mòdul de presentació d'escrits (mòdul RED)*.

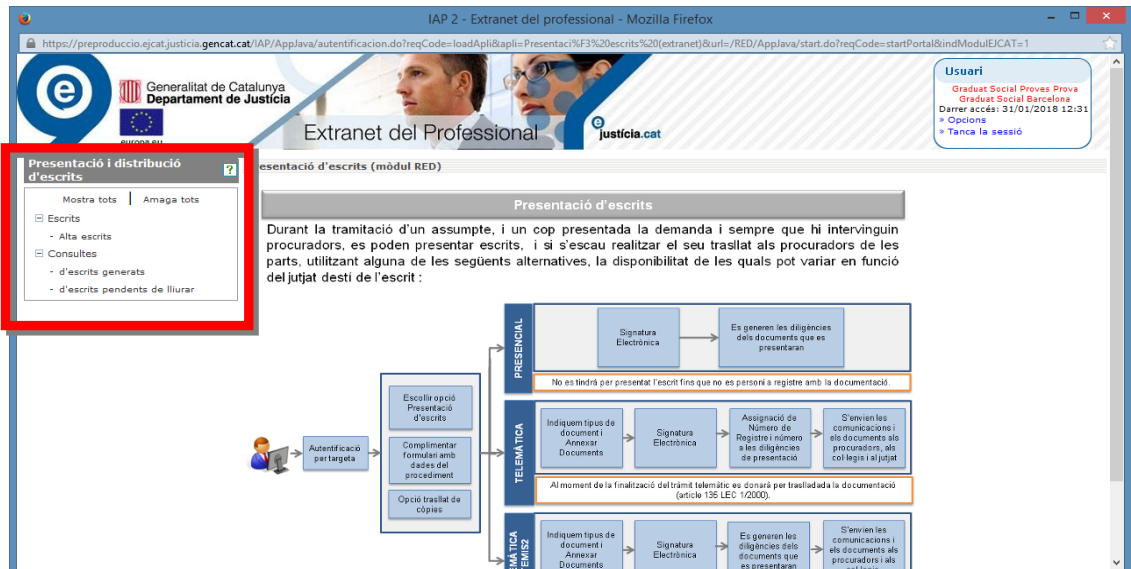

Imatge 3 Pantalla del mòdul de presentació d'escrits (mòdul RED)

# 5. Alta d'escrits

Per presentar un escrit s'ha de clicar l'opció **Alta d'escrits**, de color vermell dins la *Imatge 3 Pantalla del mòdul de presentació d'escrits (mòdul RED)* i la *Imatge 4* Alta d'escritsdel menú de l'esquerra. Aquesta acció obre la pantalla de la *Imatge 4* Alta d'escritsque demana indicar l'òrgan judicial de destinació de l'escrit i el número i any.

|                                                | IAP 2 - Extranet del professional - Mozilla Firefox                                                                                                    |                                                                                                    |
|------------------------------------------------|----------------------------------------------------------------------------------------------------|----------------------------------------------------------------------------------------------------|
| Generalitat de l<br>Departament de<br>europaeu | Latt IAP/Applava/autentificacion.do/regCode-loadAplikapli-Preentar/43%20ecrits%20(extranet)&urls.<br>Catalunya<br>Je Justicia<br>Extranet del Professional Justicia.cet | /RED/Applava/start.do?reqCode=startPortal&indModulE/CAT=1 Usual Graduat Social Brows Preva Graduat Social Browse Preva Graduat Social Browse P |
| esentació i distribució<br>escrits             | Alta d'escrits                                                                                                    |                                                                                                    |
| Mostra tots Amaga tots                         | Introducció destí<br>Cercador àrgan judicial                                                                                                    |                                                                                                    |
| - Alta escrits                                 | Òrgan judicial Seleccioneu 🗸                                                                                                    |                                                                                                    |
| Consultes                                      | Núm. i Any                                                                                                    | ✓ Validar professional personat                                                                                                    |
| - d'escrits pendents de lliurar                | Neteja Recupera da                                                                                                    | des                                                                                                    |
|                                                | Avís legal   Sobre el web   ©1995-2011 Generalitat de Catalunya   Extran                                                                                                | et 2.12.0.8001                                                                                                    |
|                                                |                                                                                                    |                                                                                                    |
|                                                |                                                                                                    |                                                                                                    |
|                                                |                                                                                                    |                                                                                                    |
|                                                |                                                                                                    |                                                                                                    |
|                                                |                                                                                                    |                                                                                                    |
|                                                |                                                                                                    |                                                                                                    |
|                                                |                                                                                                    |                                                                                                    |
|                                                |                                                                                                    |                                                                                                    |
|                                                |                                                                                                    |                                                                                                    |
|                                                |                                                                                                    |                                                                                                    |

Imatge 4 Alta d'escrits

Si una unitat judicial concreta no apareix, vol dir que no està disponible per a la presentació telemàtica d'escrits. Una vegada emplenada la informació (veure la *Imatge 5 Introducció de la informació per a l'alta d'un escrit*) s'ha de clicar el botó **Recupera dades**, emmarcat de color verd. Llavors el mòdul RED fa una primera validació per confirmar que el número i any del procediment són correctes i existeixen per a la unitat judicial seleccionada. En cas negatiu, es mostra un missatge d'error. Un cop superada aquesta primera validació, RED passa a fer la segona validació, que és comprovar si l'usuari consta com a personat a les actuacions. En cas negatiu, mostra un missatge que informa que l'usuari no està personat. Malgrat aquest resultat, si l'usuari vol continuar endavant amb la presentació, sota la seva responsabilitat, només ha de desmarcar la casella **Validar professional personat**, de color vermell, i tornar a clicar al botó **Recupera dades** (cercle verd).

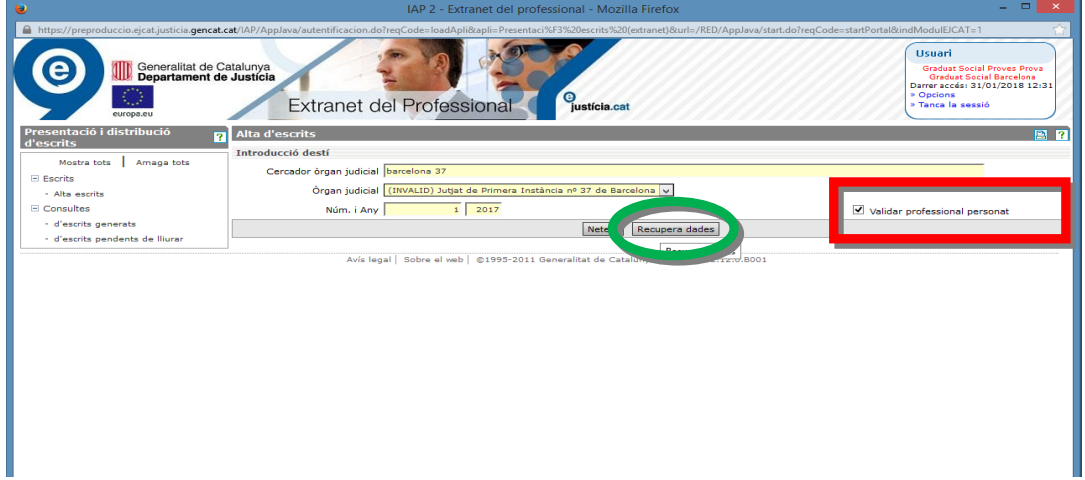

Imatge 5 Introducció de la informació per a l'alta d'un escrit

Un cop el mòdul RED recupera les dades del procediment fa paral-lelament una cerca de coincidències d'assumptes amb igual número i any dins la unitat judicial escollida. En cas que trobi assumptes que concordin amb aquest criteri l'ofereix en una nova pantalla, que veiem a la *Imatge 6 Selecció del procediment d'interès d'entre els del mateix número, any i unitat*, per escollir el que interessi. Un cop feta aquesta selecció o si no n'hi ha cap per mostrar, fa una nova cerca per detectar i mostrar tots els procediments de la mateixa unitat judicial amb el mateix NIG del procediment escollit en la pantalla anterior. Novament, l'usuari ha d'escollir el procediment del seu interès. Aquesta

ustícia.cat

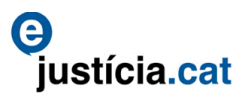

darrera pantalla tampoc es mostra si no hi ha més coincidències que un únic procediment i passa directament, igual que després de les seleccions, al pas següent.

| IAP 2 - Extranet del professional - Mozilla Firefox – 🗖 💌 |                                                                                                    |                                                                                                    |  |
|-----------------------------------------------------------|----------------------------------------------------------------------------------------------------|----------------------------------------------------------------------------------------------------|--|
| Attps://preproduccio.ejcat.justicia.gencat.c              | cat/IAP/AppJava/autentificacion.do?reqCode=loadApli&apli=Presentaci%F3%20escrits%20(extranet)&url=/RED/AppJava/start.do?reqCode=startPortal&inc | dModulEJCAT=1 🏠                                                                                                    |  |
| Generalitat de Ca<br>Departament de<br>Europaeu           | iatalunya<br>Justicia<br>Extranet del Professional Justicia.cat                                                                                 | Usuari<br>Graduat Social Proves Provs<br>Graduat Social Barcelons<br>Darrer accési 31/01/2018 12:31<br>> Opcions<br>> Tanca la sessió |  |
| Presentació i distribució                                 | Alta d'escrits                                                                                                    | 📇 ?                                                                                                    |  |
|                                                           | Introducció destí                                                                                                    |                                                                                                    |  |
| Mostra tots   Amaga tots                                  | Si el procediment que voleu recuperar està dins de la següent llista, seleccioneu-lo i premeu el botó "Recupera dades".                         |                                                                                                    |  |
| - Alta oscrito                                            | Si no voleu recuperar cap dels procediments mostrats, premeu el botó "Cancel·la".                                                               |                                                                                                    |  |
| Consultes                                                 | Llista de procediments que es poden recuperar                                                                                                   |                                                                                                    |  |
| - d'escrits generats                                      | Òrgan judicial: (INVALID) Jutjat de Primera Instància nº 37 de Barcelona                                                                        |                                                                                                    |  |
| - d'escrits pendents de lliurar                           | Número/Any Procediment: 1/2017                                                                                                    |                                                                                                    |  |
|                                                           | Especialitat Procediment                                                                                                    |                                                                                                    |  |
|                                                           | Civil Auxili judicial europeu                                                                                                    | 0                                                                                                    |  |
|                                                           | Civil Judici verbal (250.2) (VRB)                                                                                                    |                                                                                                    |  |
|                                                           | Cancel·la Recupera dades                                                                                                    |                                                                                                    |  |
|                                                           | Avís legal   Sobre el web   ©1995-2011 Generalitat de Catalunya   Extranet 2.12.0.8001                                                          |                                                                                                    |  |
|                                                           |                                                                                                    |                                                                                                    |  |
|                                                           |                                                                                                    |                                                                                                    |  |
|                                                           |                                                                                                    |                                                                                                    |  |
|                                                           |                                                                                                    |                                                                                                    |  |
|                                                           |                                                                                                    |                                                                                                    |  |
|                                                           |                                                                                                    |                                                                                                    |  |
|                                                           |                                                                                                    |                                                                                                    |  |
|                                                           |                                                                                                    |                                                                                                    |  |
|                                                           |                                                                                                    |                                                                                                    |  |

Imatge 6 Selecció del procediment d'interès d'entre els del mateix número, any i unitat

Després de les diverses validacions s'ha de definir el procediment, número, any i unitat de destinació de l'escrit i s'arriba a la pantalla que permet seleccionar el tipus de presentació que mostra la *Imatge 7 Selecció de l'opció de presentació*.

| . 🕹                                                                                                | IAP 2 - Extranet del professional - Mozilla F                                                                                                    | irefox                                                                                                    | - 🗆 🗙                                                                      |
|----------------------------------------------------------------------------------------------------|----------------------------------------------------------------------------------------------------|----------------------------------------------------------------------------------------------------|----------------------------------------------------------------------------|
| A https://preproduccio.ejcat.justicia.gencat                                                       | t.cat/IAP/AppJava/autentificacion.do?reqCode=loadApli8tapli=Presentaci%F3%20escrits%20(extr                                                                        | anet)&url=/RED/AppJava/start.do?reqCode=startPortal&indModulEJC4                                                    | AT=1 🏠                                                                     |
| Generalitat de l<br>Departament de<br>Construires                                                  | Catalunya<br>le Justicia<br>Extranet del Professional <sup>9</sup> Justicia.cat                                                                                    | Usuari<br>Graduat<br>Dorrar acci<br>• Opcions<br>• Tance la                                                         | Social Proves Prova<br>: Social Barcelona<br>s: 31/01/2018 12:31<br>sessió |
| Presentació i distribució                                                                          | Alta d'escrits                                                                                                    |                                                                                                    | 🖹 ?                                                                        |
| Mescrits<br>Mostra tots Amaga tots<br>Escrits<br>Alta escrits<br>Consultes<br>- d'escrits generats | Destinació de l'escrit<br>Parti judicial Barcelona<br>Tipus de procediment Judici verbal (250.2) (VRB)<br>NIG 0801942120170000001<br>Tipus de Presentació          | Örgən JPr1 37 B4rc310n4<br>Número/Any - Secció 1/2017-q                                                             |                                                                            |
| - d'escrits pendents de lliurar                                                                    | Les opcions de presentació d'escrits respecte aquest jutjat són les que es mostren a                                                                               | continuació:                                                                                                    |                                                                            |
|                                                                                                    | O Presentació de l'escrit <b>en paper</b> al Deganat o Servei Comú                                                                                                 | Presentació totalment telemàtica (sense papers)      Eu servir aquesta onció si nodeu incornorar en format electrà: | nica la totalitat de la                                                    |
|                                                                                                    | Feu servir aquesta opció si no podeu incorporar en format electrònic tota la<br>documentació durant el procés de sol·licitud. És a dir, no annexareu cap document. | documentació (escrit + documents en cas que existeixin) durar<br>sol·licitud.                                       | nt el procés de                                                            |
|                                                                                                    | Cancel·la                                                                                                    | Selecciona                                                                                                    |                                                                            |
| Avis legal   Sobre el veb   ©1995-2011 Generalitat de Catalunya   Extranet 2.12.0.8001             |                                                                                                    |                                                                                                    |                                                                            |

Imatge 7 Selecció de l'opció de presentació

La pantalla que veiem a la *Imatge 7 Selecció de l'opció de presentació* ofereix l'opció d'escollir entre dos tipus de presentació: la presentació de l'escrit en paper al Deganat o Servei comú (telemàtica presencial) o bé sense papers (totalment telemàtica), que apareixen remarcades de color vermell. En el primer cas no s'incorpora la documentació en format electrònic i al final del procés no s'ha fet la presentació, sinó que s'obté una caràtula que cal imprimir i aportar físicament al Deganat o Servei comú corresponent per fer la presentació. En el segon cas, sense papers, sí que s'incorpora la documentació en format electrònic i al final del procés s'haurà fet la presentació directament a la unitat judicial de destinació. El rebut que s'obté és el justificant de la presentació.

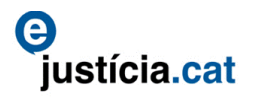

Un cop feta la selecció del tipus de presentació hi ha una diferència. En cas d'haver optat per la presentació en paper, trasllada l'usuari directament al lliurament/obtenció de la caràtula mitjançant el pas de la signatura electrònica, pantalla corresponent a la *Imatge 13 Procés de signatura*.

En cas d'haver optat per la presentació sense papers, trasllada l'usuari a la pantalla d'incorporació dels documents, *Imatge 8 Selecció del tipus de document*.

#### 5.1. Incorporació dels documents electrònics

Aquesta pantalla d'incorporació dels documents electrònics ofereix l'opció de seleccionar el tipus de document d'entre els que hi ha disponibles al desplegable del camp **Tipus de document** i que es pot veure a la *Imatge 8 Selecció del tipus de document*.

| 🧕 IAP 2 - Extranet del professional - Mozilla Firefox 🛛 🗕 🗖 🗙                                                                                                    |                                                                                        |                                                                                                    |                                                                    |  |
|----------------------------------------------------------------------------------------------------|----------------------------------------------------------------------------------------|----------------------------------------------------------------------------------------------------|--------------------------------------------------------------------|--|
| 🔒 https://preproduccio.ejcat.justicia.gencat.cat/1AP/AppJava/autentificacion.do?reqCode=loadApli&apli=Presentac%F3%20escrits%20(extranet)&url=/RED/AppJava/start.do?reqCode=startPortal&indModulE/CAT=1 👘                                                                                                    |                                                                                        |                                                                                                    |                                                                    |  |
| Usuari<br>Departament de Justicia<br>Extranet del Professional Gusticia.cat Usuari Usuari |                                                                                        |                                                                                                    |                                                                    |  |
| Presentació i distribució                                                                                                    | Alta d'escrits                                                                         |                                                                                                    | 🗈 ?                                                                |  |
| descrits                                                                                                    | Destinació de l'escrit                                                                 |                                                                                                    |                                                                    |  |
| Mostra tots Amaga tots                                                                                                    | Partit judicial                                                                        | Barcelona                                                                                                    | Òrgan JPr1 37 B4rc3l0n4                                            |  |
| - Alta escrits                                                                                                    | Tipus de procediment                                                                   | Judici verbal (250.2) (VRB)                                                                                                | Número/Any - Secció 1/2017-q                                       |  |
| Consultes                                                                                                    | NIG                                                                                    | 0801942120170000001                                                                                                    | Forma presentació Totalment telemàtica                             |  |
| - d'escrits generats                                                                                                    | Dades document anney                                                                   |                                                                                                    |                                                                    |  |
| - d'escrits pendents de lliurar                                                                                                    | Tipus de document                                                                      | 01 - Ferrit                                                                                                    | 1                                                                  |  |
| - Selectoneu                                                                                                    |                                                                                        |                                                                                                    |                                                                    |  |
| Descripció del document<br>Número de folis<br>Document                                                                                                    |                                                                                        | 01 - Escrit<br>02 - Doc. sotmesa a la legislació de propietat intel·lectual<br>03 - Doc. notarial<br>04 - Doc. judicial    | riptiu del contingut del propi document per facilitar la tasca del |  |
|                                                                                                    |                                                                                        | US - Doc. dels cossos de seguretat<br>06 - Doc. sanitària<br>07 - Doc. pericial<br>08 - Doc. laboral<br>09 - Doc. haorària |                                                                    |  |
|                                                                                                    | Documents annexos [ 0 ]                                                                | 10 - Doc. fiscal i tributària                                                                                              |                                                                    |  |
|                                                                                                    | No hi ha documents annexos.                                                            | 11 - Doc. registral pública<br>12 - Doc. privada i administrativa                                                          |                                                                    |  |
|                                                                                                    | << Surt Annexa Lliura la sol·licitud                                                   |                                                                                                    |                                                                    |  |
|                                                                                                    | Aud-Jacob School and 1 81885-2011 Generalized of Catalysium 1 Extenses 2 12 0 8001     |                                                                                                    |                                                                    |  |
|                                                                                                    | Anis regari doure en recul essos soss deneralizado de Catalonya   Extranet 2.12.0.8001 |                                                                                                    |                                                                    |  |
|                                                                                                    |                                                                                        |                                                                                                    |                                                                    |  |
|                                                                                                    |                                                                                        |                                                                                                    |                                                                    |  |

Imatge 8 Selecció del tipus de document

Un cop seleccionat el tipus de document i incorporada una descripció i el número de folis, cal carregar el document en format PDF fent clic sobre el botó **Navega**, de color verd a la *Imatge 9* Pantalla d'incorporació dels documents. S'obre una finestra per seleccionar el fitxer per incorporar d'entre les opcions disponibles dins del sistema informàtic de l'usuari (exemple a la *Imatge 10 Incorporació de documentació*).

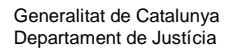

| IAP 2 - Extranet del professional - Mozilla Firefox                                                                                                    |                                                                                                    |                                                                                                    |  |  |
|----------------------------------------------------------------------------------------------------|----------------------------------------------------------------------------------------------------|----------------------------------------------------------------------------------------------------|--|--|
| 🔒 https://preproduccio.ejcat.justicia.gencat.cat/1AP/AppJava/autentificacion.do?reqCode=loadApli8apli=Presentaci%3%20escrits%20(extranet)&url=/RED/AppJava/start.do?reqCode=startPortal&indModuEICAT=1                                                                                                    |                                                                                                    |                                                                                                    |  |  |
| Generalitat de (<br>Departament d<br>Curopa.eu                                                                                                    | Catalunya<br>le Justicia<br>Extranet del Professional <sup>C</sup> usticia.cat                                                     | Usuari<br>Graduat Social Preves Prova<br>Graduat Social Barcelona<br>Derrer accesi 31/01/2018 12:31<br>> Opcions<br>> Tanca la sessió |  |  |
| Presentació i distribució<br>d'escrits                                                                                                    | Alta d'escrits                                                                                                    | 🗈 ?                                                                                                    |  |  |
| Mostra tots Amaga tots<br>- Escrits<br>- Alta escrits<br>- Consultes<br>- d'escrits generats                                                                                                    | Destinació de l'escrit<br>Partit judicial Barcelona<br>Tipus de procediment Judici verbal (250.2) (VRB)<br>NIG 0801942120170000001 | Òrgan JPr1 37 B4rc3l0n4<br>Número/Any - Secció 1/2017-q<br>Forma presentació <b>Totalment telemàtica</b>                              |  |  |
| d'escrits generats     d'escrits pendents de llurar      Dades document annex      Tipus de document <u>··· Seleccioneu ··· v</u> Descripció del document     Número de fois      Descripció del content ··· Seleccioneu content ··· Seleccioneu content content del propi document per facilitar la tasca del     vermann     Documents annexos [ 0 ]     No hi ha documents annexos. |                                                                                                    |                                                                                                    |  |  |
|                                                                                                    | Avís legal   Sobre el web   ©1995-2011 Generalitat de Catalunya   Extra                                                            | a la sol·licitud                                                                                                    |  |  |

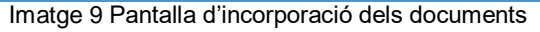

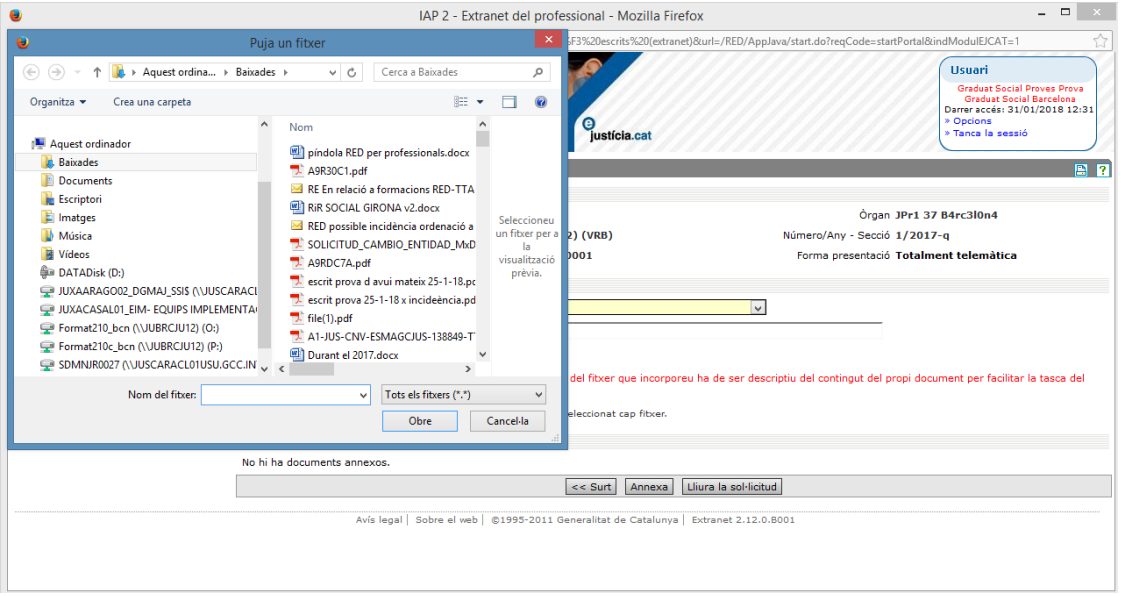

Imatge 10 Incorporació de documentació

Els documents s'han d'anomenar seguint el criteri marcat a l'enllaç següent:

http://administraciojusticia.gencat.cat/ca/serveis\_als\_professionals/extranet/informacio\_general/ com\_puc\_annexar\_documents/

Un cop seleccionat el fitxer per carregar s'ha de clicar el botó **Annexa**, de color verd a la *Imatge 11* Seleccionat el document per carregar i pendent de fer clic a «Annexa.

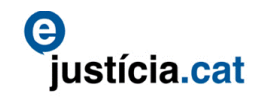

|                                                                                                    | IAP 2 - Extranet del professional - Mozilla Firefo                 | x – □ ×                                                                                                    |
|----------------------------------------------------------------------------------------------------|--------------------------------------------------------------------|----------------------------------------------------------------------------------------------------|
| Repertance of the second second secon | Catalunya<br>le Justicia<br>Extranet del Professional Justicia.cet | Ruin=/htu/Appix/astart.doirregl.odd=startvortaloxin4Modul2CA1=1<br>Graduat Social Proves Prove<br>Orficial Social Proves Prove<br>Orficial Proves Prove<br>Orficial Proves Prove<br>Orfice Proves Prove<br>Orficial Proves Prove<br>Or |
| sentació i distribució<br>scrits                                                                                                    | Alta d'escrits                                                     | S ?                                                                                                    |
| Mostra tots Amaga tots                                                                                                    | Destinació de l'escrit                                             |                                                                                                    |
| its                                                                                                    | Partit judicial Barcelona                                          | Òrgan JPr1 37 B4rc3l0n4                                                                                                    |
| escrits                                                                                                    | Tipus de procediment Judici verbal (250.2) (VRB)                   | Número/Any - Secció 1/2017-q                                                                                                    |
| ultes                                                                                                    | NIG 0801942120170000001                                            | Forma presentació Totalment telemática                                                                                                    |
| scrits generats                                                                                                    | Dades document annex                                               |                                                                                                    |
| escrits pendents de lliurar                                                                                                    | Tipus de document 01 - Escrit                                      | V                                                                                                    |
|                                                                                                    | Descripció del document descripció                                 |                                                                                                    |
|                                                                                                    | Número de folis                                                    |                                                                                                    |
|                                                                                                    | ,<br>Recordeu que el nom del fitxer que incorporeu<br>destinatari  | ha de ser descriptiu del contingut del propi document per facilitar la tasca del                                                                                                    |
|                                                                                                    | Document Navega_ Doc00 escrit fent petició testimoni n             | resolucio 25-5-2017.pdf                                                                                                    |
|                                                                                                    | Documents annexos [ 0 ]                                            |                                                                                                    |
|                                                                                                    | No hi ha documents appexos                                         |                                                                                                    |
|                                                                                                    |                                                                    |                                                                                                    |
|                                                                                                    |                                                                    | h la colilicitud                                                                                                    |

Imatge 11 Seleccionat el document per carregar i pendent de fer clic a «Annexa».

Si el procés d'annexar el document ha funcionat correctament, es mostra l'avís de color verd de la Imatge 12 i a la part inferior de la pantalla es pot veure com apareix el document carregat. Aquest procés s'ha de repetir per a cadascun dels documents. Cal recordar que sempre s'ha d'incorporar un document del tipus "01 - Escrit".

| •                                                                                                    | IAP 2 -                                                                                                    | Extranet del professional - Mozill                               | a Firefox                                  | - • ×                                                             |
|----------------------------------------------------------------------------------------------------|----------------------------------------------------------------------------------------------------|------------------------------------------------------------------|--------------------------------------------|-------------------------------------------------------------------|
| https://preproduccio.ejcat.justicia.gencat                                                                                              | .cat/IAP/AppJava/autentificacion.do?reqCode=loa                                                                                                    | dApli&apli=Presentaci%F3%20escrits%20(                           | extranet)&url=/RED/AppJava/start.do?reqCod | le=startPortal&indModulEJCAT=1                                    |
| europa.eu                                                                                                    | Extranet del Profe                                                                                                    |                                                                  |                                            | » Tanca la sessió                                                 |
| Presentació i distribució<br>d'escrits<br>Mostra tots Amaga tots                                                                        | Alta d'escrits                                                                                                    |                                                                  |                                            | 2                                                                 |
| <ul> <li>Escrits</li> <li>Alta escrits</li> <li>Consultes</li> <li>d'escrits generats</li> <li>d'escrits pendents de lliurar</li> </ul> | Destinació de l'escrit<br>Partit judicial E<br>Tipus de procediment D<br>NIG (                                                                                                    | Barcelona<br>Iudici verbal (250.2) (VRB)<br>0801942120170000001  | Òrç<br>Número/Any - Sec<br>Forma presenta  | jan JPr1 37 B4rc3l0n4<br>ció 1/2017-q<br>ció Totalment telemàtica |
|                                                                                                    | Dades document annex Tipus de document Seleccioneu v Descripció del document Número de folis Recordeu que el nom del fitxer que incorporeu ha de ser descriptiu del contingut del propi document per facilitar la tar destinatari Document Names No c'ha seleccionat ran fitxer |                                                                  |                                            |                                                                   |
|                                                                                                    | Documents annexos [ 1 ]<br>Tipus document \$<br>01 - Escrit                                                                                                    | Nom document<br>Doc00 escrit fent petició<br>testimoni resolucio | Número de document 🗘<br>descripció         | Acció                                                             |
|                                                                                                    | Avís legal   Sobre el w                                                                                                    | Total registres: 1,1 de 1 p                                      | ààgina(es) << < > >>                       | [Exporta Ilistat a PDF] [Exporta Ilistat a XL5]                   |

Imatge 12 Document carregat correctament

Ha acabat la preparació de l'escrit i només falta clicar el botó Lliura la sol·licitud, que es veu de color verd a la Imatge 12, i enllestir el procés de signatura (Imatge 13), per fer l'enviament i obtenir el rebut.

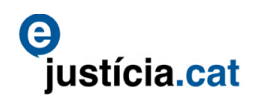

| •                             | IAP 2 - Extranet del professional - Mozilla Firefox                                                                                                    |                      | - = ×                                                                                                    |  |  |
|-------------------------------|----------------------------------------------------------------------------------------------------|----------------------|----------------------------------------------------------------------------------------------------|--|--|
| A https://preproduccio.       | 🔒 https://preproduccio.ejcat.justicia.gencat.cat/IAP/AppJava/autentificacion.do?reqCode=loadApil&apII=Presentaci%F3%20escrits%20(extranel)&url=/RED/AppJava/start.do?reqCode=startPortal&indModulE/CAT=1 |                      |                                                                                                    |  |  |
|                               | Generalitat de Catalunya<br>Departament de Justicia<br>Extranet del Professional Gusticia.cat                                                                                                    |                      | Usuari<br>Graduat Social Proves Prova<br>Graduat Social Barcelona<br>Derrer accesia 31/01/2018 12:31<br>> Opciona<br>> Tanca la sessió |  |  |
| Presentació i di<br>d'escrits | 0                                                                                                    |                      | <u> </u>                                                                                                    |  |  |
| Mostra tots                   |                                                                                                    | Signant:   Cancel·la |                                                                                                    |  |  |
| E Escrits                     | Justicia.cat                                                                                                    |                      |                                                                                                    |  |  |
| - Alta escrits                |                                                                                                    |                      |                                                                                                    |  |  |
| - d'escrits gene              |                                                                                                    |                      |                                                                                                    |  |  |
| - d'escrits pend              |                                                                                                    |                      | 2                                                                                                    |  |  |
|                               |                                                                                                    |                      |                                                                                                    |  |  |
|                               | · · · · ·                                                                                                    |                      |                                                                                                    |  |  |
|                               | Dedisisist                                                                                                    |                      |                                                                                                    |  |  |
|                               | Realingint                                                                                                    |                      | and the America shall                                                                                                    |  |  |
|                               |                                                                                                    |                      | ar la casca del                                                                                                    |  |  |
|                               |                                                                                                    |                      |                                                                                                    |  |  |
|                               |                                                                                                    |                      |                                                                                                    |  |  |
|                               |                                                                                                    |                      | cció                                                                                                    |  |  |
|                               |                                                                                                    |                      |                                                                                                    |  |  |
|                               |                                                                                                    |                      |                                                                                                    |  |  |
| S'ha llegit fonts.gstatic.com | m                                                                                                    |                      | reate listet a VI C                                                                                                    |  |  |

Imatge 13 Procés de signatura

Un cop acabat el procés de signatura correctament es mostra la pantalla que es pot veure a la *Imatge 14* on, mitjançant el botó **Veure rebut** marcat de color verd, s'accedeix al rebut que es pot veure a la *Imatge 15*.

| •                                               | IAP 2 - Extranet del professional - Mozilla                                          | a Firefox 🗕 🗖 🗙                                                                                             |
|-------------------------------------------------|--------------------------------------------------------------------------------------|----------------------------------------------------------------------------------------------------|
| Attps://preproduccio.ejcat.justicia.gencat.     | cat/IAP/AppJava/autentificacion.do?reqCode=loadApli&apli=Presentaci%F3%20escrits%20( | extranet)&url=/RED/AppJava/start.do?reqCode=startPortal&indModulEJCAT=1                                     |
| Generalitat de C<br>Departament de<br>Europa.eu | etalunya<br>e Justicia<br>Extranet del Professional <sup>9</sup> usticia.cet         | Usuari<br>Graduat Social Proves Prove<br>Darrer accés: 31/01/2018 12:31<br>> 0 poicons<br>> Tanca la sessió |
| Presentació i distribució                       | Reimprimir diligències                                                               | 🖺 🥐                                                                                                    |
|                                                 | Destinació de l'escrit                                                               |                                                                                                    |
| Mostra tots Amaga tots                          | Partit judicial Barcelona                                                            | Òrgan JPr1 37 B4rc3l0n4                                                                                     |
| - Alta escrits                                  | Tipus de procediment Judici verbal (250.2) (VRB)                                     | Número/Any - Secció 1/2017-q                                                                                |
| Consultes                                       | NIG 0801942120170000001                                                              | Forma presentació Totalment telemàtica                                                                      |
| - d'escrits generats                            | Reput sol·licitud                                                                    |                                                                                                    |
| - d'escrits pendents de lliurar                 | La somicida zoradododoza na estat murada con eccament.                               | Veure rebut                                                                                                 |
|                                                 | Avís legal   Sobre el web   ©1995-2011 Generalitat de Care                           | .12.0.B001                                                                                                  |
|                                                 |                                                                                      |                                                                                                    |
|                                                 |                                                                                      |                                                                                                    |
|                                                 |                                                                                      |                                                                                                    |
|                                                 |                                                                                      |                                                                                                    |
|                                                 |                                                                                      |                                                                                                    |
|                                                 |                                                                                      |                                                                                                    |
|                                                 |                                                                                      |                                                                                                    |
|                                                 |                                                                                      |                                                                                                    |
|                                                 |                                                                                      |                                                                                                    |
|                                                 |                                                                                      |                                                                                                    |

Imatge 14 Pantalla d'obtenció del rebut

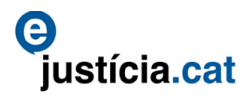

| a MR | Generalitat de Catalunya |
|------|--------------------------|
|      | Departament de Justícia  |

| RED0120180000002              | 5               |                                                                       |                               |  |  |  |
|-------------------------------|-----------------|-----------------------------------------------------------------------|-------------------------------|--|--|--|
| Presentació telem             | nàtica d'escri  | ts                                                                    |                               |  |  |  |
| Sol·licitant col·labo         | rador que lliu  | ra l'escrit                                                           |                               |  |  |  |
| Tipus col·laborador           |                 | Nom i cognoms                                                         |                               |  |  |  |
| Graduat Social                |                 | Graduat Social Pro                                                    | oves Prova                    |  |  |  |
| Col·legiat                    |                 | Col·legi                                                              |                               |  |  |  |
| 9999                          |                 | II-lustre Col·legi de                                                 | Graduats Socials de Barcelona |  |  |  |
| Dades de la sol·licit         | tud             |                                                                       |                               |  |  |  |
| Número de la sol·licitud      |                 | Número d'escrit                                                       |                               |  |  |  |
| 20180000025                   |                 | 20180000009                                                           |                               |  |  |  |
| Data inici de la sol·licitud  |                 |                                                                       |                               |  |  |  |
| 31/01/2018                    |                 |                                                                       |                               |  |  |  |
| Data lliurament de la sol·lic | itud            | Forma de presentació                                                  | Forma de presentació          |  |  |  |
| 31/01/2018 14:59 h            |                 | Totalment telemàti                                                    | Totalment telemàtica          |  |  |  |
| Dades del procedin            | nent            |                                                                       |                               |  |  |  |
| Òrgan iudicial                |                 |                                                                       |                               |  |  |  |
| (INVALID) Jutiat de Pr        | imera Instància | nº 37 de Barcelona                                                    |                               |  |  |  |
| Tipus                         |                 | Número / Any - Secció                                                 | Número / Any - Secció         |  |  |  |
| Judici verbal (250.2) (       | VRB)            | 1/2017-a                                                              |                               |  |  |  |
|                               |                 |                                                                       |                               |  |  |  |
| Documents annexa              | ts              |                                                                       |                               |  |  |  |
| Algorisme Hash                |                 |                                                                       |                               |  |  |  |
| http://www.w3.org/2000/09     | /xmldsig#sha1   |                                                                       |                               |  |  |  |
| Tipus                         | Format          | Nom                                                                   | Hash                          |  |  |  |
| 01 - Escrit                   | Digital         | Doc00 escrit fent<br>petició testimoni<br>resolucio 25-5-<br>2017 pdf | K3IDZzH7k3vvoGs+dzRZSrZOJFc=  |  |  |  |

| 31/01/2018 14:59:36 | Diligència de presentació d'escrits per al Sol·licitant | Pàgina 1 de 1 |
|---------------------|---------------------------------------------------------|---------------|

Imatge 15 Exemple de rebut

#### 6. Consultes

L'opció de consultes, que apareix al menú de l'esquerra de la *Imatge 16*, és doble. Disposa de la consulta d'escrits generats i la d'escrits pendents de lliurar.

La consulta dels escrits generats fa referència als escrits que ha fet l'usuari, bé sigui obtenint la caràtula (escrits telemàtics presencials o en paper) o obtenint el rebut en haver fet la presentació (escrits totalment telemàtics o sense papers). L'objecte d'aquesta consulta és revisar els escrits ja finalitzats.

La consulta dels escrits pendents de lliurar fa referència a escrits en els quals s'ha iniciat la presentació però no s'ha finalitzat. L'objecte d'aquesta consulta és localitzarlos i poder continuar-ne la tramitació o en cas contrari, si ja no interessen, poder-los eliminar del sistema. No s'ha de confondre aquesta opció d'escrits pendents de lliurar amb els escrits pendents de presentar, que són escrits telemàtics presencials pels quals s'ha obtingut la caràtula i que encara no s'han presentat físicament al registre del Deganat o Servei comú.

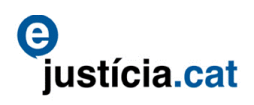

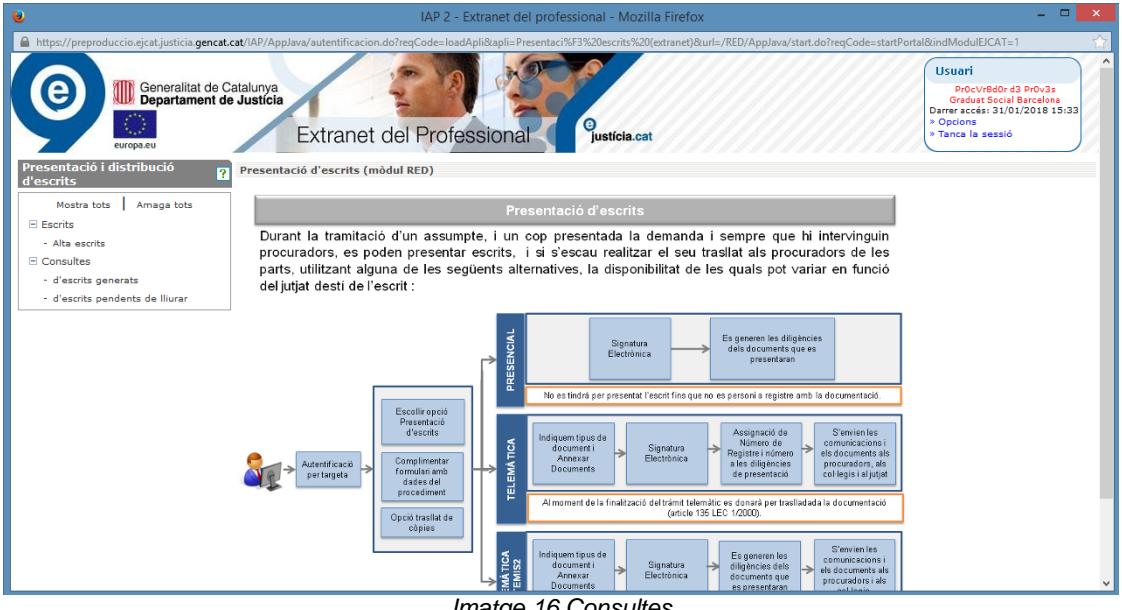

Imatge 16 Consultes

#### 6.1. Consulta d'escrits generats

Aquesta opció del menú lateral esquerre permet fer consultes mitjançant cerques d'escrits per diversos criteris, com es pot veure a la Imatge 17. L'usuari pot seleccionar, segons el seu interès, els camps que vulgui emplenar per ajustar la cerca.

| IAP 2 - Extranet del professional - Mozilla Firefox – 🗖 🗖 |                                              |                                         |                                                |                                                                                                    |  |  |  |
|-----------------------------------------------------------|----------------------------------------------|-----------------------------------------|------------------------------------------------|----------------------------------------------------------------------------------------------------|--|--|--|
| Attps://preproduccio.ejcat.justicia.gencat.o              | at/IAP/AppJava/autentificacion.do?reqCode=Ir | oadApli&apli=Presentaci%F3%20escrits%20 | (extranet)&url=/RED/AppJava/start.do?reqCode== | startPortal&indModulEJCAT=1                                                                                                   |  |  |  |
| Generalitat de C<br>Departament de<br>Europa.eu           | atalunya<br>Justicia<br>Extranet del Pro     | fessional <sup>9</sup> justicia.ca      | t                                              | Usuari<br>ProcVr6d0r d3 Pr0v3s<br>Gradut Social Barcelons<br>Durrer accés: 31/01/2018 15:33<br>> Opcions<br>> Tanca la sessió |  |  |  |
| Presentació i distribució                                 | Consulta d'escrits generats                  |                                         |                                                | 🗈 ?                                                                                                    |  |  |  |
| Mostra tots Amaga tots<br>Escrits                         | Sol·licitud Número sol·licitud               |                                         | Codi contestació de la demanda                 |                                                                                                    |  |  |  |
| - Alta escrits                                            | Estat                                        | ×                                       | Tipus escrit Tots                              |                                                                                                    |  |  |  |
| Consultes                                                 | Data presentació des de                      |                                         | Data presentació fins a                        |                                                                                                    |  |  |  |
| - d'escrits generats<br>- d'escrits pendents de lliurar   | Procediment                                  |                                         |                                                |                                                                                                    |  |  |  |
|                                                           | Cercador d'òrgan                             |                                         | Partit judicial                                | Seleccioneu V                                                                                                    |  |  |  |
|                                                           | Òrgan Se                                     | ieccioneu 🗸                             | Número procediment                             |                                                                                                    |  |  |  |
|                                                           | Tipus procediment Sel                        | leccioneu 🗸                             |                                                |                                                                                                    |  |  |  |
|                                                           |                                              | << Surt                                 | Neteja Cerca                                   |                                                                                                    |  |  |  |
|                                                           | Avís legal   Sobre (                         | el web   ©1995-2011 Generalitat de Cata | alunya   Extranet 2.12.0.8001                  |                                                                                                    |  |  |  |
|                                                           |                                              |                                         |                                                |                                                                                                    |  |  |  |
|                                                           |                                              |                                         |                                                |                                                                                                    |  |  |  |
|                                                           |                                              |                                         |                                                |                                                                                                    |  |  |  |
|                                                           |                                              |                                         |                                                |                                                                                                    |  |  |  |
|                                                           |                                              |                                         |                                                |                                                                                                    |  |  |  |
|                                                           |                                              |                                         |                                                |                                                                                                    |  |  |  |
|                                                           |                                              |                                         |                                                |                                                                                                    |  |  |  |

Imatge 17 Consulta d'escrits generats

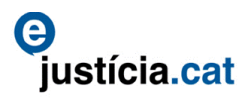

El resultat mostra els diversos escrits que concorden amb els criteris de cerca i en facilita la informació disponible tal com podem veure a la

| aonna                        | 104                         |                                          | anop or                                        |                                               |                             | 0111               | 10010                                                                                                    | ~ ·                              |  |  |
|------------------------------|-----------------------------|------------------------------------------|------------------------------------------------|-----------------------------------------------|-----------------------------|--------------------|----------------------------------------------------------------------------------------------------|----------------------------------|--|--|
| ۲                            |                             |                                          | IAP 2 - Ext                                    | ranet del professional - Mozilla Firefo       | ж                           |                    | -                                                                                                    | - 🗆 🗙                            |  |  |
| A https://preprodu           | uccio.ejcat.justicia.ger    | ncat.cat/IAP/AppJava/autentific          | acion.do?reqCode=loadApl                       | li&apli=Presentaci%F3%20escrits%20(extranet)& | &url=/RED/AppJava/start.do? | reqCode=startPorta | l&indModulEJCAT=1                                                                                         | ☆                                |  |  |
| 9                            | Generalitat d<br>Departamen | le Catalunya<br>It de Justicia<br>Extran | net del Profess                                | sional <sup>9</sup> justicia.cat              |                             |                    | Usuari<br>Pr0cVr8d0r d3 (<br>Graduat Social Ba<br>Darrer accés: 31/01/2<br>> Opcions<br>> Tanca la sessió | PrOv3s<br>ircelona<br>2018 15:33 |  |  |
| Presentació i o<br>d'escrits | distribució                 | ? Consulta d'escrits                     | generats                                       |                                               |                             |                    |                                                                                                    | 🖪 ?                              |  |  |
| Mostra tots                  | Amaga tots                  | Sol·licitud<br>Númer                     | o sol·licitud                                  | Co                                            | odi contestació de la deman | da                 |                                                                                                    |                                  |  |  |
| Alta escrits                 |                             |                                          | Estat Tots                                     | ~                                             | Tipus esc                   | crit Telemàtic     | ~                                                                                                    |                                  |  |  |
| Consultes                    |                             | Data present                             | Data presentació des de 01/08/2017             |                                               |                             |                    |                                                                                                    |                                  |  |  |
| - d'escrits ger              | nerats                      | Procediment                              | Procediment                                    |                                               |                             |                    |                                                                                                    |                                  |  |  |
| - d'escrits per              | idents de lliurar           | Cerca                                    | Cercador d'òrgan Partit judicial Seleccioneu 🗸 |                                               |                             |                    |                                                                                                    |                                  |  |  |
|                              |                             |                                          | Òrgan Seleccion                                | eu V                                          | Número procedim             | nent               |                                                                                                    |                                  |  |  |
|                              |                             | Tipus p                                  | Tipus procediment 🔤 Seleccioneu 💌              |                                               |                             |                    |                                                                                                    |                                  |  |  |
|                              |                             | Llistat d'escrits                        |                                                |                                               |                             |                    |                                                                                                    |                                  |  |  |
|                              |                             | Data inici 🗘                             | Òrgan judicial ≑                               | Procediment 🗘                                 | Estat 荣                     | Tipus escrit ≑     | Data presentació 🗘                                                                                        | Acció                            |  |  |
|                              |                             | 11/08/2017 08:46                         | JPr1 45 B4rc3l0n4                              | Auxili judicial nacional - 1/2015 - J         | Presentat                   | Telemàtic          | 11/08/2017 08:47                                                                                          | 🖻 🔎                              |  |  |
|                              |                             | 08/08/2017 15:16                         | JS0c 04 B4rc3l0n4                              | P.S. Exacció de multa - 3/2015 - S            | Presentat                   | Telemàtic          | 08/08/2017 15:17                                                                                          | 🖻 🔎                              |  |  |
|                              |                             | 02/08/2017 16:17                         | JPr1 05 B4rc3l0n4                              | Execució de títols judicials - 604/2004 -     | - T Presentat               | Telemàtic          | 02/08/2017 16:18                                                                                          | 🖻 🔎                              |  |  |
|                              |                             |                                          |                                                | Total registres: 3,1 de 1 pàgina(es)          | << < > >>                   |                    |                                                                                                    |                                  |  |  |
|                              |                             |                                          |                                                |                                               |                             | [Exporta llistat : | a PDF] [Exporta llistat a                                                                                 | XLS]                             |  |  |
|                              |                             |                                          |                                                | << Surt Neteja                                | Cerca                       |                    |                                                                                                    |                                  |  |  |
|                              |                             |                                          | Avís legal   Sobre el web                      | ©1995-2011 Generalitat de Catalunya   E       | Extranet 2.12.0.8001        |                    |                                                                                                    |                                  |  |  |
|                              |                             |                                          |                                                |                                               |                             |                    |                                                                                                    |                                  |  |  |

lmatge 18.

| IAP 2 - Extranet del professional - Mozilla Firefox                                                                                                    |                                                                                               |                                                                                                    |                                                                                                    |                                                           |                                                                              |                                                                                                    |       |  |
|----------------------------------------------------------------------------------------------------|-----------------------------------------------------------------------------------------------|----------------------------------------------------------------------------------------------------|----------------------------------------------------------------------------------------------------|-----------------------------------------------------------|------------------------------------------------------------------------------|----------------------------------------------------------------------------------------------------|-------|--|
| https://preproduccio.ejcat.justicia.gencat.cdt/IAP/AppJava/autentificacion.do?regCode=laadApliBaplisPresentac?#F3%20escrite%202(extranet)Baurls/RED/AppJava/start.do?reqCode=startPortaBitindModuEJCAT=1 Usuari Usuari Departament de Justicia Extranet del Professional Usuficia.cat                                                                                                    |                                                                                               |                                                                                                    |                                                                                                    |                                                           |                                                                              |                                                                                                    |       |  |
| Presentació i distribució d'escrits generats         d'escrits       Consulta d'escrits generats         Sol·licitud       Codi contestació de la demanda         Marce sol·licitud       Codi contestació de la demanda         Alta escrits       Consulta d'escrit senerats         · d'escrits generats       Data presentació fina a 15/08/2017         · d'escrits pendents de lliurar       Procediment         Cercador d'òrgan       Partit judicial seleccioneu v         Número procediment       Número procediment |                                                                                               |                                                                                                    |                                                                                                    |                                                           |                                                                              |                                                                                                    |       |  |
|                                                                                                    | Llistat d'escrits<br>Data ind: \$<br>11/08/2017 08:46<br>08/08/2017 15:16<br>02/08/2017 16:17 | Örgan judicial ©<br>JPr1 45 B4rc3l0n4<br>JSOc 04 B4rc3l0n4<br>JPr1 05 B4rc3l0n4<br>Avis legal   Sobre el web | Procediment ©<br>Auxili judicial nacional - 1/2015 - J<br>RS. Exacció de multa - 3/2015 - S<br>Execució de titols judicials - 604/2004 - T<br>Total registres: 3,1 de 1 pàgina(es) << :<br>< <u>&lt;&lt; Surt</u> Neteja Cerca<br>©1995-2011 Generalitat de Catalunya Extranet 2. | Estat \$ Presentat Presentat Presentat Presentat 2.0.8001 | Tipus escrit \$<br>Telemàtic<br>Telemàtic<br>Telemàtic<br>[Exporta Ilistat a | Data presentació ©<br>11/08/2017 08:47<br>08/08/2017 15:17<br>02/08/2017 16:18<br>PDF] [Exporta llistat a XL | Acció |  |

Imatge 18 Resultat de la consulta d'escrits generats

La icona de la lupa permet accedir al detall de l'escrit i la icona del PDF permet accedir al rebut de l'escrit, ambdós marcats de color verd. Les opcions d'exportació, de color verd, permeten descarregar la informació de la consulta en format PDF o Excel.

#### 6.2. Consulta d'escrits pendents de lliurar

Aquesta opció del menú lateral esquerre permet fer consultes mitjançant cerques d'escrits per diversos criteris, com es pot veure a la *Imatge 19*. L'usuari pot seleccionar, segons el seu interès, els camps que vulgui completar per ajustar la cerca.

| 🥹 IAP 2 - Extranet del professional - Mozilla Firefox – 🗖 💌                                                                                                    |                                                       |                               |                    |                              |                              |                                                                                                    |                             |  |
|----------------------------------------------------------------------------------------------------|-------------------------------------------------------|-------------------------------|--------------------|------------------------------|------------------------------|----------------------------------------------------------------------------------------------------|-----------------------------|--|
| 🔒 https://preproduccio.ejcat.justicia.gencat.cat/IAP/AppJava/autentificacion.do?reqCode=loadApli&apli=Presentaci%F3%20escrits%20(extranet)&url=/RED/AppJava/start.do?reqCode=startPortal&indModulECAT=1 |                                                       |                               |                    |                              |                              |                                                                                                    |                             |  |
| Generalitat de C<br>Departament de<br>Europa.eu                                                                                                    | atalunya<br>e Justicia<br>Extranet                    | del Pro                       | fessional          | <sup>3</sup><br>justícia.cat |                              | Usuari<br>Procevedor da pr<br>Graduat Secial Barr<br>Darrer accés: 31/01/20<br>* Opcions<br>* Tanca la sessió | 0v3s<br>celona<br>018 15:33 |  |
| Presentació i distribució ?                                                                                                    | Consulta d'escrits pen                                | dents de ll                   | iurar              |                              |                              |                                                                                                    | 🖹 ?                         |  |
| Mostra tots Amaga tots Escrits - Alta escrits                                                                                                    | Sol·licitud de presentacio<br>Data sol<br>Sol·licitud | ó d'escrit<br>·licitud des de |                    | 3                            |                              | Data sol·licitud fins a                                                                                       |                             |  |
| Consultes                                                                                                    | Nún                                                   | nero sol·licitud              |                    |                              | Mo                           | ostra només remotes 🗌                                                                                         |                             |  |
| - d'escrits generats                                                                                                    |                                                       |                               |                    | << Surt                      | Veteja Cerca                 |                                                                                                    |                             |  |
| - d'escrits pendents de liturar                                                                                                    |                                                       |                               |                    |                              |                              |                                                                                                    |                             |  |
|                                                                                                    | Llista de sol·licituds                                |                               |                    |                              | A                            |                                                                                                    |                             |  |
|                                                                                                    | Número sol·lícitud 👻                                  | Data alta 🔻                   | Estat 👻            | Tipus escrit 👻               | Organ judicial 👻             | Procediment 👳                                                                                                 | Accio                       |  |
|                                                                                                    | -                                                     | 11/08/2017                    | Pendent de lliurar | Telemàtic                    | S3c.C1v.TSJ-SCP<br>C4t4lvny4 | Recurs de queixa 2/2017-MGV                                                                                   |                             |  |
|                                                                                                    | -                                                     | 08/08/2017                    | Pendent de lliurar | Telemàtic a Temis2           | JM3r 01 B4rc3l0n4            | Secció primera: declaració del concurs<br>18/2016-TRA                                                         |                             |  |
|                                                                                                    | -                                                     | 08/08/2017                    | Pendent de lliurar | Telemàtic                    | JM3r 01 B4rc3l0n4            | Incident concursal oposició qualificació (art<br>171) 38/2014-A                                               |                             |  |
|                                                                                                    |                                                       | 25/04/2017                    | Pendent de lliurar | Telemàtic                    | JS0c 01 M4t4r0               | Execució de títols judicials 1/2015-F                                                                         |                             |  |
|                                                                                                    |                                                       |                               | Total re           | egistres: 4, <b>1</b> de 1 p | àgina(es) << <               | > >>                                                                                                    |                             |  |
| [Exporta llistat                                                                                                    |                                                       |                               |                    |                              |                              | [Exporta llistat a PDF] [Exporta l                                                                            | listat a XLS]               |  |
|                                                                                                    |                                                       |                               |                    | Lliuram                      | ent massiu                   |                                                                                                    |                             |  |
|                                                                                                    |                                                       |                               |                    |                              |                              |                                                                                                    |                             |  |
|                                                                                                    |                                                       |                               |                    |                              |                              |                                                                                                    | ~                           |  |

Imatge 19 Camps disponibles i resultat de la consulta d'escrits pendents de lliurar

La icona de lupa permet accedir al detall de l'escrit per continuar la presentació/lliurament i el de la creu vermella permet esborrar l'escrit. Les opcions d'exportació permeten descarregar la informació de la consulta en format PDF o Excel. Ho trobarem a la *Imatge 19* marcat de color verd.

# 7. Annexos

#### 7.1. Servei de suport

#### http://administraciojusticia.gencat.cat/ca/serveis\_als\_professionals/extranet/informacio\_general/ suport\_consultes\_i\_incidencies/

El número de telèfon gratuït, 900 106 428, és el del servei de suport telefònic que el Departament de Justícia ofereix als professionals per atendre les incidències i consultes relatives a les aplicacions següents: extranet del professional (IAP), tramitació telemàtica d'assumptes (TTA), tramitació telemàtica d'escrits (RED), assistència jurídica gratuïta, suport judicial extern, Lexnet i traductor automàtic.

Queden fora de l'abast d'aquest servei les incidències i consultes relatives al programari de base o de gestió, maquinari, perifèrics, línies de comunicació i altres equips propis dels professionals o que no hagi facilitat el Departament de Justícia.

#### Horari d'atenció

- > De dilluns a divendres de 7.30 h a 21.30 h
- Dissabtes, diumenges i festius de 8.30 a 21.30 h

#### 7.2. Manual i vídeos de formació

http://administraciojusticia.gencat.cat/ca/serveis\_als\_professionals/extranet/informacio\_general/ formacio/

Accés directe al manual PDF per als operadors jurídics:

http://administraciojusticia.gencat.cat/web/.content/home/serveis\_als\_professionals/extranet/inf ormacio\_general/formacio/manual\_e\_j\_cat\_operadors\_juridics.pdf

ustícia.cat

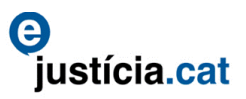

#### 7.3. Extranet del professional

http://administraciojusticia.gencat.cat/ca/serveis\_als\_professionals/extranet/

#### 7.4. Accés al portal

https://ejcat.justicia.gencat.cat/IAP

#### 7.5. Com anomenar els fitxers que s'han d'incorporar?

http://administraciojusticia.gencat.cat/ca/serveis\_als\_professionals/extranet/informacio\_general/ com\_puc\_annexar\_documents/